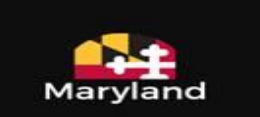

# g**¬**ınwell

#### IMMUNET

# COVID-19 Registration Instructions

| Purpose                                                  |
|----------------------------------------------------------|
| VFC COVID-19 Registration Instructions                   |
| Getting Started3                                         |
| STEP1: Updating a VFC Profile to Become Eligible3        |
| Provider Population tab                                  |
| Chief Medical Officer / Responsible Medical Provider tab |
| Chief Executive Officer/Chief Fiduciary tab5             |
| COVID-19 Vaccine Storage and Handling Information tab6   |
| COVID-19 Vaccine Administration Information tab6         |
| COVID-19 Vaccine Primary Contact Information tab7        |
| COVID-19 Vaccine Backup Contact Information tab7         |
| COVID-19 Vaccine Agreement tab8                          |
| STEP 2: Email Verifications                              |
| STEP 3: State Review and Approval9                       |
| STEP 4: COVID-19 Vaccine Ordering9                       |
| Create and View Orders Screen9                           |
| Order Specialty/Flu Vaccines Screen10                    |
| Non-VFC COVID-19 Provider Registration Instructions11    |
| Getting Started11                                        |
| STEP 1: Create a Non-VFC Profile                         |
| Org Type / Org Sub-Type12                                |
| Deliver Contact Information12                            |
| Provider Practice/Facility Information13                 |
| Chief Medical Officer/Responsible Medical Provider13     |
| Chief Executive Officer/Chief Fiduciary14                |
| Additional Medical Provider Information14                |
| Vaccine Storage and Handling Information15               |
| Provider Population                                      |
| COVID-19 Vaccine Administration Information17            |
| COVID-19 Vaccine Primary Contact Information18           |
| COVID-19 Vaccine Backup Contact Information18            |

| Vaccine Agreement(s)                |    |
|-------------------------------------|----|
| STEP 2: Email Verifications         |    |
| STEP 3: State Review and Approval   |    |
| STEP 4: COVID-19 Vaccine Ordering   |    |
| Create and View Orders Screen       |    |
| Order Specialty/Flu Vaccines Screen | 21 |

# Purpose

Provide users high level information about the multi-step VFC or Non VFC Covid-19 Provider Registration Process. This document will outline what information providers need before starting a registration, and what is included in the complete registration process.

The data gathered in the VFC and Non-VFC Profile screens are similar to the data that is gathered in the CDC COVID-19 Vaccination Program Provider Agreement.

**IMPORTANT NOTE:** Organizations enrolled in the VFC Program but have an Inactive and Suspended VFC Status, please contact the ImmuNet Helpdesk at (410) 767-6606 or <u>mdh.mdimmunet@maryland.gov</u>.

# VFC COVID-19 Registration Instructions

# **Getting Started**

For VFC enrolled organizations, start the COVID Registration process by clicking the checkbox labeled "Interested in ordering COVID-19" at the top of the Edit VFC Profile screen.

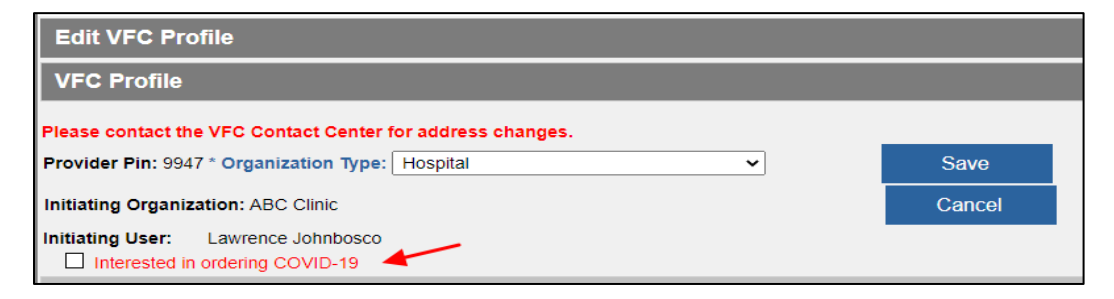

# STEP1: Updating a VFC Profile to Become Eligible

Once the "Interested in ordering COVID-19" checkbox is selected, the Provider Population accordion tab will appear. Please be sure all necessary information outlined below is on hand before starting the COVID-19 Registration Process for the VFC Profile. All fields in blue with an asterisk are required fields.

**IMPORTANT NOTE:** Once the COVID-19 sections of the VFC profile is started, all required information must be entered before the profile will be saved. It is not possible to save the profile and continue at a later time.

The following information is needed to complete the Non-VFC Profile.

#### Provider Population tab

Based on the options selected in this accordion tab, if an organization is eligible to order COVID-19 vaccines an eligibility message will display at the bottom of the tab as seen below.

| Provider Population                                                                                                    |                                                                                                    |
|----------------------------------------------------------------------------------------------------|----------------------------------------------------------------------------------------------------|
| *Approximate number of patients routinely se<br>age group.)                                                                                                    | erved by this location: (Enter "0" if the location does not serve this                                                                                                    |
| Children 18 years of age or younger                                                                                                    | Unknown                                                                                                    |
| Adults 19-64 years of age                                                                                                    | Unknown                                                                                                    |
| Adults 65 years of age and older                                                                                                    |                                                                                                    |
| <ul> <li>*Population served by this location (select all<br/>General pediatric population</li> <li>General adult population</li> <li>Adults 65 years of age or older</li> <li>Long term care facility residents (nursing the Health care workers</li> <li>Critical infrastructure/essential workers (e.g., Military - active duty/reserves</li> <li>Military - active duty/reserves</li> <li>Military - veteran</li> <li>People experiencing homelessness</li> <li>Pregnant Women</li> <li>Racial and ethnic minority groups</li> <li>Tribal communities</li> <li>People who are incarcerated/detained</li> <li>People who are under-insured or uninsure</li> <li>People with disabilities</li> <li>✓ People with underlying medical conditions</li> <li>Other people at higher-risk for COVID-19</li> </ul> | ed<br>that are risk factors for severe COVID-19 illness<br>(Specify:)                                                                                                    |
|                                                                                                    |                                                                                                    |
| *Number of unique patients seen per week, o                                                                                                    | n average:                                                                                                    |
| O Unknown O Not applicable (e.g.                                                                                                    | for commercial vaccination service providers)                                                                                                    |
| Numper of Influenza vaccine doses adminis                                                                                                    | tered during the peak week of the 2019-20 influenza season:                                                                                                    |
| Enter "U" if no influenza vaccine de                                                                                                    | oses were administered by this location in 2019-20.)                                                                                                    |
|                                                                                                    |                                                                                                    |
| Your organization is eligible for COVID-19 Vac<br>please read and sign the COVID-19 Agreemer<br>otherwise click Save now to submit the profil                                                                                                    | ccine ordering. If you are interested in ordering the COVID-19 vaccine <<br>nt in the "Vaccine Agreement" accordion tab below and click Save,<br>e for review to MDH Vaccine Ordering Team. |

If eligible, 7 more accordion tabs will appear at the bottom of the profile.

| Chief Medical Officer / Responsible Medical Provider |
|------------------------------------------------------|
| Chief Executive Officer/Chief Fiduciary              |
| COVID-19 Vaccine Storage and Handling Information 🔺  |
| COVID-19 Vaccine Administration Information 🔺        |
| COVID-19 Vaccine Primary Contact Information 🔺       |
| COVID-19 Vaccine Backup Contact Information 🔺        |
| COVID-19 Vaccine Agreement(s) 👻                      |

#### Chief Medical Officer / Responsible Medical Provider tab

Information in this tab could possibly already be populated by the State when the organization initially enrolled in the VFC program. If so, the tab will display with the fields already populated.

If not, be prepared to populate the Chief Medical Officer / Responsible Medical Provider information.

| Chief Medical Officer / Responsible Medical Provider 👻                                                                                                    |                                                                        |
|----------------------------------------------------------------------------------------------------|------------------------------------------------------------------------|
| The official registered health care provider signing the agreement i<br>vaccines under Maryland law, who will also be held accountable fo<br>providers with the responsible conditions outlined in the provider<br>must sign the provider agreement. | must be a practition<br>r compliance by the<br>enrollment agreem       |
| *Medical License Number:                                                                                                    | Validate                                                               |
| Enter the full medical license number, including zeros. NOTE: The Medical License Number must be validated using the "\ Validated?                                                                                                    | /alidate" button.                                                      |
| *First Name:                                                                                                    |                                                                        |
| *Last Name: *Cred                                                                                                    | entials: 🗸 🗸                                                           |
| *Title:                                                                                                    |                                                                        |
| *Medicaid Provider Number:                                                                                                    |                                                                        |
| *Employer Identification Number:                                                                                                    |                                                                        |
| *Phone Number:                                                                                                    |                                                                        |
| *Fax Number:                                                                                                    |                                                                        |
| *Email Address:                                                                                                    |                                                                        |
| Email Verified (This box will be auto checked when email is verified                                                                                                    | ed by the recipient)                                                   |
| Note: After clicking Save, if the profile is eligible to order COVID-19 an a<br>address(es) added in this profile. Each email recipient must check their<br>emails are verified, the staff completing this profile will receive an email<br>review   | utomated email will<br>email and click the v<br>and the profile will b |

# Chief Executive Officer/Chief Fiduciary tab

The Chief Executive Officer or Chief Fiduciary may be the same person as the CMO/RMP.

| Chief Executive Officer/Chief Fiduciary 👻                                                                                                    |              |  |  |  |
|----------------------------------------------------------------------------------------------------|--------------|--|--|--|
| *First Name:                                                                                                    |              |  |  |  |
| *Last Name:                                                                                                    | Credentials: |  |  |  |
| *Title:                                                                                                    |              |  |  |  |
| *Phone Number:                                                                                                    | *Fax Number: |  |  |  |
| *Email Address:                                                                                                    |              |  |  |  |
|                                                                                                    |              |  |  |  |
| Email Verified (This box will be auto checked when email is verified by the recipient)                                                                                                    |              |  |  |  |
| Note: After clicking Save, if the profile is eligible to order COVID-19 an automated email will be sent to all the email<br>address(es) added in this profile. Each email recipient must check their email and click the verification link. Once all the<br>emails are verified, the staff completing this profile will receive an email and the profile will be automatically sent for state<br>review |              |  |  |  |

#### COVID-19 Vaccine Storage and Handling Information tab

This tab will require populating questions regarding the organization's storage units such as what type of storage units the organization has, the brands and the models. It also asks for information regarding storage capacity.

This tab will require the Chief Medical Officer/Responsible Medical Provider to read the storage temperature requirements for COVID-19 vaccines. Checking the checkbox and entering the name of the Chief Medical Officer/Responsible Medical Provider will be accepted in place of an electronic signature.

| *1. What type of storage unit(s) does your<br>Please use the text boxes to enter the Bran<br>Refrigerator (Stand Alone and/or Pharmace<br>Freezer (Stand Alone and/or Pharmace | facility have to s<br>nd / Model of you<br>naceutical grade) | store<br>ur sto<br>). | VFC vaccine (chec)<br>prage unit(s).          | all that apply)?                                          |
|----------------------------------------------------------------------------------------------------|--------------------------------------------------------------|-----------------------|-----------------------------------------------|-----------------------------------------------------------|
| Freezer (Stand Alone and/or Pharmace                                                                                                    | ution and a                                                  |                       |                                               |                                                           |
|                                                                                                    | eutical grade).                                              |                       |                                               |                                                           |
| Combination household unit (refrigerate<br>compartment only for vaccines                                                                                                    | or and freezer in (                                          | one u                 | nit with one compres                          | sor) using refrigerator or free                           |
| Combination household unit (refrigerate<br>refrigerator compartments for vaccines                                                                                              | or and freezer in (                                          | one u                 | nit with one compres                          | sor) using both freezer and                               |
| Dorm style (single exterior door and an                                                                                                    | evaporator plate                                             | cooli                 | ng coil in a freezer co                       | mpartment)                                                |
| "Estimated number of 10-Dose Multidose \<br>periods (e.g., during back-to-school or infl                                                                                       | Vials (MDVs) you<br>luenza season) a                         | ur loc<br>at the      | ation is able to store<br>following temperate | e during peak vaccination<br>ures:                        |
| Refrigerated (2° to 8°C / 36° to 46°F): (                                                                                                    | O No Capacity                                                | 0                     | Approximately                                 | additional 10-dose MD                                     |
| Frozen (-15° to -25°C / 5° to -13°F):                                                                                                    | ) No Capacity                                                | 0                     | Approximately                                 | additional 10-dose MD <sup>1</sup>                        |
| Ultra-frozen (-60° to -80°C / -76° to -112°F):                                                                                                    | O No Capacity                                                | õ                     | Approximately                                 | additional 10-dose MD                                     |
| COVID-19 Vaccine Storage Agreement                                                                                                    |                                                              | ~                     |                                               |                                                           |
| Note: The Chief Medical Officer must agree<br>above. Checking the checkbox and entering<br>an electronic signature.                                                            | e that all COVID-<br>ng the name of t                        | -19 Va<br>the Cl      | iccines will be store<br>hief Medical Officer | d at temperatures indicate<br>will be accepted in place o |
| I attest that each storage unit listed                                                                                                    | will maintain the                                            | app                   | ropriate temperature                          | a range indicated above.                                  |
| Chief Medical Officer / Responsible Medic                                                                                                    | al Provider sign                                             | ature                 |                                               |                                                           |

#### COVID-19 Vaccine Administration Information tab

This tab will require answering questions concerning how the organization reports vaccine administration data, locations and settings.

| COVID-19 Vaccine Administration Information 👻                                                                                                    |                                                                                                  |
|----------------------------------------------------------------------------------------------------|--------------------------------------------------------------------------------------------------|
| *Does your organization currently report vaccine administration<br>explain planned method for reporting vaccine administration da<br>system as required. | data to ImmuNet? If "No" or "Not Applicable"<br>ta to the jurisdiction's IIS or other designated |
| ○ Yes                                                                                                    |                                                                                                  |
| ○ No                                                                                                    |                                                                                                  |
| O Not Applicable                                                                                                    |                                                                                                  |
| Organization address of location where COVID-19 Vaccine will be adm<br>(IF DIFFERENT FROM RECEIVING LOCATION):                                           | ninistered                                                                                       |
| Address:                                                                                                    |                                                                                                  |
| Address 2:                                                                                                    |                                                                                                  |
| City:                                                                                                    | State:                                                                                           |
| ZIP: +4:                                                                                                    | County: 🗸 🗸                                                                                      |
| *Setting(s) where this location will administer COVID-19 Vaccine                                                                                         | es (Select all that apply)                                                                       |
| Childcare or daycare facility                                                                                                    | Pharmacy                                                                                         |
| College, technical school, or university                                                                                                    | Public health clinic (e.g., local health department)                                             |
| Community center                                                                                                    | School (K-grade 12)                                                                              |
| Correctional/detention facility                                                                                                    | Shelter                                                                                          |
| Health care provider office, health center, medical practice, or<br>outpatient clinic                                                                    | Temporary or off-site vaccination clinic –<br>point of dispensing (POD)                          |
| Hospital (i.e., inpatient facility)                                                                                                    | Temporary location – mobile clinic                                                               |
| In-home                                                                                                    | Urgent Care Facility                                                                             |
| Long-term care facility (e.g., nursing home, assisted living, independent living, skilled nursing)                                                       | Workplace                                                                                        |
| Other (Specify:)                                                                                                    |                                                                                                  |

#### COVID-19 Vaccine Primary Contact Information tab

The COVID-19 Primary Contact must be different from the Responsible Medical Provider and different than the COVID-19 Backup Contact

| COVID-19 Vaccine Primary Contact Information 👻                                                                                                    |  |  |  |  |  |
|----------------------------------------------------------------------------------------------------|--|--|--|--|--|
| *First Name:                                                                                                    |  |  |  |  |  |
| *Last Name:                                                                                                    |  |  |  |  |  |
| *Office Position:                                                                                                    |  |  |  |  |  |
| *Phone Number: *Fax Number:                                                                                                    |  |  |  |  |  |
| *Email Address:                                                                                                    |  |  |  |  |  |
|                                                                                                    |  |  |  |  |  |
| Email Verified (This box will be auto checked when email is verified by the recipient)                                                                                                    |  |  |  |  |  |
| Note: After clicking Save, if the profile is eligible to order COVID-19 an automated email will be sent to all the email<br>address(es) added in this profile. Each email recipient must check their email and click the verification link. Once all the<br>emails are verified, the staff completing this profile will receive an email and the profile will be automatically sent for state<br>review |  |  |  |  |  |

# COVID-19 Vaccine Backup Contact Information tab

The COVID-19 Backup Contact must be different than the COVID-19 Primary Contact.

| COVID-19 Vaccine Backup Contact Information <del>▼</del>                                                                                                    |  |  |  |  |
|----------------------------------------------------------------------------------------------------|--|--|--|--|
| Entries must be different from COVID-19 Vaccine Primary Contact Information                                                                                                    |  |  |  |  |
| *First Name:                                                                                                    |  |  |  |  |
| *Last Name:                                                                                                    |  |  |  |  |
| *Office Position:                                                                                                    |  |  |  |  |
| *Phone Number: Fax Number:                                                                                                    |  |  |  |  |
| *Email Address:                                                                                                    |  |  |  |  |
|                                                                                                    |  |  |  |  |
| Email Verified (This box will be auto checked when email is verified by the recipient)                                                                                                    |  |  |  |  |
| Note: After clicking Save, if the profile is eligible to order COVID-19 an automated email will be sent to all the email<br>address(es) added in this profile. Each email recipient must check their email and click the verification link. Once all the<br>emails are verified, the staff completing this profile will receive an email and the profile will be automatically sent for state<br>review |  |  |  |  |

#### COVID-19 Vaccine Agreement tab

The final tab will require the Chief Medical Officer/Responsible Medical Provider -AND- the Chief Executive Office/Chief Fiduciary to read the COVID-19 Vaccine Agreement. Checking the checkbox and entering the name of the Chief Medical Officer and the Chief Executive Officer will be accepted in place of an electronic signature.

It is acceptable if the Chief Medical Officer and the Chief Executive Officer are the same, enter the same name in both fields.

| COVID-19 Vaccine Agreement(s) 🔺                                                                                                    |  |  |  |  |
|----------------------------------------------------------------------------------------------------|--|--|--|--|
| COVID-19 Vaccine Agreement pertains to this organization only and does not cover affiliated vaccination locations.<br><u>COVID-19 Agreement</u><br>Click the link above to read the COVID-19 Agreement. Accepting the terms of the agreement includes reporting<br>administered COVID-19 vaccine data to ImmuNet. See the ImmuNet website (here) for more information. |  |  |  |  |
| NOTE: The Chief Medical Officer and Chief Executive Officer must read the COVID-19 Vaccine Provider Agreement<br>linked above. Once this is complete, checking the checkbox and entering the name of the Chief Medical Officer and<br>Chief Executive Officer will be accepted in place of an electronic signature.                                                    |  |  |  |  |
| ☐ I have read and agree to the requirements outlined in the COVID Agreement and understand that I am accountable for compliance with these requirements.                                                                                                    |  |  |  |  |
| *Chief Medical Officer / Responsible Medical Provider Signature:                                                                                                    |  |  |  |  |
| □ I have read and agree to the requirements outlined in the COVID Agreement and understand that I am accountable for compliance with these requirements.                                                                                                    |  |  |  |  |
| *Chief Executive Officer / Chief Fiduciary Signature:                                                                                                    |  |  |  |  |
| Note: Please click the Save button to save the COVID-19 Agreement information.                                                                                                    |  |  |  |  |

Once all the required information is populated in the VFC Profile, click the Save button. Any required fields not populated will cause a validation error to display at the top of the screen. All required fields will have to be populated before the profile can be saved.

# STEP 2: Email Verifications

Once the profile is saved successfully, an automated email will be sent out to all the email addresses that were entered in the profile. The email address recipients will be required to verify their email address by clicking the link in the email and then clicking the "Confirm" button in the displayed browser screen.

Once an email address is verified, the "Email Verified" checkbox will be automatically checked below each email address field. Once all "Email Verified" checkboxes are checked in the profile, the State must review and approve the profile before COVID-19 vaccines can be ordered.

Email Verified (This box will be auto checked when email is verified by the recipient) Note: After clicking Save, if the profile is eligible to order COVID-19 an automated email will be sent to all the email address(es) added in this profile. Each email recipient must check their email and click the verification link. Once all the emails are verified, the staff completing this profile will receive an email and the profile will be automatically sent for state review

**IMPORTANT NOTE:** When an email address is updated in any of the tabs (including VFC tabs), an automatic email will be sent to the new email address for verification when the profile is saved. Remember, all emails must be verified to order COVID-19 vaccines. Until the new email address if verified, **COVID-19 ordering will be suspended.** 

# STEP 3: State Review and Approval

Once all email addresses have been verified, the VFC Profile will be reviewed by the MDH Help Desk Team. If needed, the Help Desk will reach out to the Chief Executive Officer / Responsible Medical Provider with any questions.

#### STEP 4: COVID-19 Vaccine Ordering

After an organization's VFC Profile has been approved by the MDH, the organization may begin to place orders for COVID-19 Vaccines.

After logging into ImmuNet, click on the "VFC Inventory / Orders" button to be routed to Create and View Orders screen.

#### Create and View Orders Screen

This screen can be used for the following reasons

- Review VFC Profile status.
- High level review of the VFC Profile details.
- Edit VFC Profile (button)
- Enter Inventory (button)
- Order Specialty/Flu Vaccines (button)
- VFC Enrollment Survey (button)

#### Order Specialty/Flu Vaccines Screen

Once an organization has an approved and active VFC profile, use the **Order Specialty/Flu Vaccines** button to navigate to the Order Specialty/Flu Vaccines screen where COVID-19 vaccine orders can be created.

**REMEMBER:** If an email address is updated in any of the Profile tabs, **COVID-19 ordering will be suspended** until the new email is verified and the Order Specialty/Flu Vaccines screen will not list the COVID-19 vaccines such as in the example below.

| Order Specialty/Flu Vaccines                                                                                                    |                     |                                     |                       |                 |                     |                                 |
|----------------------------------------------------------------------------------------------------|---------------------|-------------------------------------|-----------------------|-----------------|---------------------|---------------------------------|
| Grantee Code: MDA P                                                                                                    | rovider Pin: 777777 |                                     |                       |                 | Confi               | rm Order                        |
| Organization Name: ACCOUNTABILITY                                                                                                    |                     |                                     |                       |                 |                     |                                 |
| Inventory Date: 01/04/2021 Cancel                                                                                                    |                     |                                     |                       | ancel           |                     |                                 |
| Is this a priority Order?                                                                                                    | /es 💿 no            | lf yes, s                           | elect Priority        | Reason:         |                     | ~                               |
| Inventory entry instructions:<br>Please enter the number of VFC doses remaining in your organization's inventory as of today's date. Enter remaining inventory in<br>the 'inventory Quantity (in doses)' column. If your organization has used all doses or has no doses for the trade name, enter a<br>zero.<br>Order entry instructions:<br>Please enter an Order Quantity (in doses) for each line. The Order Quantity can be zero, or equal to, or a multiple of the Package<br>Quantity. |                     |                                     |                       |                 |                     |                                 |
| Single Dose<br>Trade Name/Mfr/Description                                                                                                    | , NDC               | Inventory<br>Quantity<br>(in doses) | Ordering<br>Intention | Funding<br>Type | Package<br>Quantity | Order<br>Quantity<br>(in doses) |
| Acel-Imune<br>Wyeth-Ayerst (Lederle and Praxis<br>20 Dose Vial                                                                                                    | 3) 00001-2541-25    |                                     | PED                   |                 | 1                   | 0                               |
| Acel-Imune<br>Wyeth-Ayerst (Lederle and Praxis<br>1 Dose Vial                                                                                                    | s) 78787-1234-12    |                                     | PED                   |                 | 1                   | 0                               |
| Flu<br>Trade Name/Mfr/Description                                                                                                    | NDC                 | Inventory<br>Quantity<br>(in doses) | Ordering<br>Intention | Funding<br>Type | Package<br>Quantity | Order<br>Quantity<br>(in doses) |
| AFLURIA<br>Seqirus<br>1 Dose Syringe                                                                                                    | 33332-0012-01       |                                     | PED                   |                 | 10                  | 0                               |
| FluMist Quadrivalent<br>Medimmune, Inc.<br>1 Dose Sprayer (Intranasal)                                                                                                    | 66019-0300-10       |                                     | PED                   | State           | 10                  | 0                               |
| Fluzone<br>Sanofi Pasteur Inc. (Connaught<br>and Pasteur Merieux)<br>10 Dose Vial                                                                                                    | 49281-0392-15       |                                     | ADU                   |                 | 10                  | 0                               |
| Fluzone<br>Sanofi Pasteur Inc. (Connaught<br>and Pasteur Merieux)<br>10 Dose Vial                                                                                                    | 49281-0392-15       |                                     | PED                   |                 | 10                  | 0                               |
| Fluzone Intradermal Quad<br>Sanofi Pasteur Inc. (Connaught<br>and Pasteur Merieux)<br>10 Dose Vial                                                                                                    | 49281-0708-40       |                                     | PED                   |                 | 10                  | 0                               |
| Fluzone Quad, p-free<br>Sanofi Pasteur Inc. (Connaught<br>and Pasteur Merieux)<br>1 Dose Vial                                                                                                    | 49281-0415-10       |                                     | PED                   |                 | 10                  | 0                               |
| Please enter Justification Statement, why this order is needed.<br>Click Confirm Order, once you have completed inventory, order, and Justification entries.                                                                                                    |                     |                                     |                       |                 |                     |                                 |
|                                                                                                    |                     |                                     |                       |                 |                     |                                 |

# Non-VFC COVID-19 Provider Registration Instructions

# **Getting Started**

Organizations that are not currently enrolled in the VFC Program will need to complete a Non-VFC Profile by clicking the "Create Non-VFC Profile" button on the ImmuNet Home screen after login.

| Maryland                                                             | Immul<br>Maryland's<br>DEPARTMEN<br>Home | Net:<br>Immunization<br>T OF HEALTH<br>Resources | Information Sys                                                                                     | stem<br>Help                                                            | WEBSITE NOTICE:<br>ImmuNet works best with the most<br>current version of Internet Explorer or<br>Google Chrome.       |
|----------------------------------------------------------------------|------------------------------------------|--------------------------------------------------|----------------------------------------------------------------------------------------------------|-------------------------------------------------------------------------|----------------------------------------------------------------------------------------------------|
| STG Region 9.0.0<br>Patients<br>Organization Reports                 | Patient Sea                              | Click to I<br>patient re<br>record.              | ocate a patient, ente<br>ecords or add immu                                                         | r a new patien<br>nizations to a p                                      | rt, view<br>patient                                                                                                    |
| Inventory and Ordering<br>Data File Loading<br>Manage Org Selections | Create Non-                              | VFC Profile va<br>or                             | ou are a Non-VFC F<br>ccine, create a Non-<br>der. If you haven't al<br>omitting the <u>COVID</u> - | Provider who is<br>VFC Profile w<br>Iready, please<br>19 Eligibility Qu | s eligible to order the COVID-19<br>hich is required before placing an<br>confirm your eligibility by<br>uestionnaire. |

# STEP 1: Create a Non-VFC Profile

This is the first step in the Non-VFC Covid-19 Provider Registration Process. Please ensure all necessary information outlined below has been obtained before starting the Non-VFC Profile. All fields in blue with an asterisk are required fields.

**IMPORTANT NOTE:** Once the Non-VFC profile is started, all required information must be entered before the form can be saved. It is not possible to save the profile and continue at a later time.

The following information is needed to complete the Non-VFC Profile.

# Org Type / Org Sub-Type

This data will auto populate based on the existing information stored in ImmuNet. It can be updated if needed. The organization Sub-Type is required for some orgs types.

| Edit Non-VFC Profile                                     |        |
|----------------------------------------------------------|--------|
| Non-VFC Profile                                          |        |
| Provider Pin:                                            | Save   |
| * Organization Type: Public Health Provider              | Cancel |
| * Sub Type:                                              |        |
| FQHC<br>RHC<br>Public Health Clinic<br>Add ><br>< Remove |        |
| Delivery Contact Information 👻                           |        |
| Provider Practice/Facility Information 👻                 |        |
| Chief Medical Officer/Responsible Medical Provider 👻     |        |
| Chief Executive Officer/Chief Fiduciary <del>▼</del>     |        |
| Additional Medical Provider Information 👻                |        |
| Vaccine Storage and Handling Information 👻               |        |
| Provider Population 🕶                                    |        |

#### Deliver Contact Information

This tab requires delivery information such as delivery address, delivery contact, and a delivery window. Please enter at least one AM and one PM delivery timeframe.

| Delivery Contact Inform     | ation 🔺       |                           |               |                       |                         |                 |                                 |                             |                |
|-----------------------------|---------------|---------------------------|---------------|-----------------------|-------------------------|-----------------|---------------------------------|-----------------------------|----------------|
| * Delivery Contact First    | Name:         | Ì                         |               |                       |                         |                 |                                 |                             |                |
| * Delivery Contact Last     | Name:         | ĺ                         |               |                       |                         |                 |                                 | -                           |                |
| Delivery Contact Middle     | Name:         | ĺ                         |               |                       |                         |                 |                                 | ٦                           |                |
| * Delivery Address (Stre    | et):          |                           |               |                       |                         |                 |                                 | _                           |                |
| Delivery Address (Other     | ):            |                           |               |                       |                         |                 |                                 |                             |                |
| * Delivery City:            |               |                           |               | C                     | elivery                 | State           | MD                              |                             |                |
| * Delivery Zip:             | 4:            | * Delive                  | ry (          | County:               | ~                       |                 |                                 |                             |                |
| * Delivery Phone:           |               | Ex                        | t. 🗌          |                       | Delive                  | ery Fa          | ax:                             |                             |                |
| * Delivery Alternative Ph   | none:         |                           | 1             |                       |                         |                 |                                 |                             |                |
| * Delivery Email:           |               |                           |               |                       |                         |                 |                                 |                             |                |
| Email Verified (This        | box will b    | e auto che                | cke           | ed when email is veri | fied by th              | e rec           | ipient)                         |                             |                |
| Note: After clicking Save,  | if the profil | e is eligibl              | e to          | order COVID-19 an     | automat                 | ed en           | nail will be s                  | ent to all th               | ie email       |
| emails are verified, the st | profile. Ea   | cn email r<br>ing this pr | ecip<br>ofile | e will receive an ema | r email a<br>il and the | na cii<br>profi | ck the verific<br>le will be au | cation link.<br>tomatically | sent for state |
| review.                     |               |                           |               |                       |                         |                 |                                 |                             |                |
| *De                         | livery Wir    | ndow #1:                  |               | *Deliv                | very Win                | dow             | #2:                             |                             |                |
| Monday:                     | ~             | to                        | ~             | Monday:               | <u>`</u>                | ∕ to            | ~                               |                             |                |
| Tuesday:                    | ~             | to                        | ~             | Tuesday:              | ```                     | ∕ to            | ~                               |                             |                |
| Wednesday:                  | ~             | to                        | ~             | Wednesday:            | •                       | ∕ to            | ~                               |                             |                |
| Thursday:                   | ~             | to                        | ~             | Thursday:             | •                       | ∕ to            | ~                               |                             |                |
| Friday:                     | ~             | to                        | ~             | Friday:               | •                       | ∕ to            | ~                               |                             |                |
| Saturday:                   | ~             | to                        | ~             | Saturday:             | <b>`</b>                | ∕ to            | ~                               |                             |                |
| Sunday:                     | ~             | to                        | ~             | Sunday:               |                         | ∕ to            | ~                               |                             |                |
| Special Orderi              | ng Instruc    | tions:                    |               |                       |                         |                 | (35 C                           | haracter L                  | .imit)         |

# Provider Practice/Facility Information

This tab requires Provider Practice Physical and Mailing Address information

| Provider Practice/Facility Information                                                                                                    |                                                 |
|----------------------------------------------------------------------------------------------------|-------------------------------------------------|
| *Practice/Facility Address:<br>Practice/Facility Address 2:<br>*City:                                                                                                    | *State:                                         |
| *ZIP:       +4:         *Practice/Facility       *Alternate         Phone Number:       Phone Number:         Mailing Address (if different from Practice/Facility Address) | *County: ✓<br>*Practice/Facility<br>Fax Number: |
| Address:         Address 2:         City:         ZIP:         +4:                                                                                                    | State: V<br>County: V                           |

# Chief Medical Officer/Responsible Medical Provider

The official registered health care provider must be a practitioner authorized to administer vaccines under Maryland law, who will also be held accountable for compliance by the entire organization and its

providers with the responsible conditions outlined in the provider enrollment agreement. The individual listed here must sign the provider agreement.

| Chief Medical Officer/Responsible Medical Provider                                                                                                    |                                                                                                    |
|----------------------------------------------------------------------------------------------------|----------------------------------------------------------------------------------------------------|
| The official registered health care provider signing the agreement<br>administer vaccines under Maryland law, who will also be held acc<br>organization and its providers with the responsible conditions out<br>The individual listed here must sign the provider agreement. | must be a practitioner authorized to<br>countable for compliance by the entire<br>tlined in the provider enrollment agreement.                                   |
| *Medical License Number:                                                                                                    | Validate                                                                                                    |
| Enter the full medical license number, including zeros.<br>NOTE: The Medical License Number must be validated using the "                                                                                                    | 'Validate'' button.                                                                                                    |
| Validated?                                                                                                    |                                                                                                    |
| *First Name:                                                                                                    |                                                                                                    |
| *Last Name:                                                                                                    | *Credentials:                                                                                                    |
| *Title:                                                                                                    |                                                                                                    |
| *Employer Identification Number:                                                                                                    |                                                                                                    |
| Medicaid Provider Number:                                                                                                    | ]                                                                                                    |
| *Phone Number:                                                                                                    | *Fax Number:                                                                                                    |
| *Email Address (must be different from Vaccine Supply Contact)                                                                                                    |                                                                                                    |
| Email Verified (This box will be auto checked when email is verif                                                                                                    | ied by the recipient)                                                                                                    |
| Note: After clicking Save, if the profile is eligible to order COVID-19 an<br>address(es) added in this profile. Each email recipient must check their<br>emails are verified, the staff completing this profile will receive an emai<br>review.                              | automated email will be sent to all the email<br>r email and click the verification link. Once all the<br>I and the profile will be automatically sent for state |

#### Chief Executive Officer/Chief Fiduciary

The Chief Executive Officer or Chief Fiduciary may be the same person as the CMO/RMP.

| Chief Executive Officer/Chief Fiduciary                                                                                                    |                                                                                                    |
|----------------------------------------------------------------------------------------------------|----------------------------------------------------------------------------------------------------|
| *First Name:                                                                                                    |                                                                                                    |
| *Last Name:                                                                                                    | Credentials: 🗸 🗸                                                                                                    |
| *Title:                                                                                                    |                                                                                                    |
| *Phone Number:                                                                                                    | *Fax Number:                                                                                                    |
| *Email Address (must be different from Vaccine Supply Co                                                                                                    | ntact)                                                                                                    |
|                                                                                                    |                                                                                                    |
| Email Verified (This box will be auto checked when email                                                                                                    | l is verified by the recipient)                                                                                                    |
| Note: After clicking Save, if the profile is eligible to order COVIE<br>address(es) added in this profile. Each email recipient must che<br>emails are verified, the staff completing this profile will receive a<br>review. | 0-19 an automated email will be sent to all the email<br>ack their email and click the verification link. Once all the<br>an email and the profile will be automatically sent for state |

#### Additional Medical Provider Information

Up to 5 additional medical providers may be entered in this section. After entering all required information for a provider, click the **Apply Changes** button. To enter more, click the **Add New** button. Once a Medical Provider is entered, their information will display in the "*Medical Provider Listing*" table at the top of the tab. If a validation email needs to be resent to an email recipient, select a Medical Provider using the radio button that will appear in the "Review" column, and then clicking the blue

"Review" button. Once the Medical Providers information is displayed in the data fields, click the "Apply Changes" button to resend the email.

| Additional Medical Provide                                                                                                    | r Information 🔺                                                                         |                                                                        |                                                                        |                                                                                 |
|----------------------------------------------------------------------------------------------------|-----------------------------------------------------------------------------------------|------------------------------------------------------------------------|------------------------------------------------------------------------|---------------------------------------------------------------------------------|
| Please enter the name and me<br>administer VFC vaccine. It is r<br>vaccine, only those who poss<br><u>Medical Provider Listing</u> | dical license numbers<br>ot necessary to includ<br>ess a medical license o              | of the health provid<br>le the names of all s<br>or are authorized to  | lers who may<br>taff who may adm<br>write prescription                 | ninister Add New<br>Is.                                                         |
| Review                                                                                                    | Remove                                                                                  | Name                                                                   | Credentials                                                            |                                                                                 |
| Medical Provider Detail                                                                                                    |                                                                                         |                                                                        |                                                                        |                                                                                 |
| Click Apply Changes to save up                                                                                                    | dates                                                                                   |                                                                        |                                                                        | Apply Changes                                                                   |
| *Medical License Number:                                                                                                    |                                                                                         |                                                                        | Validate                                                               |                                                                                 |
| Enter the full medical license nu                                                                                                  | mber, including zeros.                                                                  |                                                                        |                                                                        |                                                                                 |
| NOTE: The Medical License N                                                                                                    | umber must be validat                                                                   | ed using the "Valida                                                   | te" button.                                                            |                                                                                 |
| Validated?                                                                                                    |                                                                                         |                                                                        |                                                                        |                                                                                 |
| *First Name:                                                                                                    |                                                                                         |                                                                        |                                                                        |                                                                                 |
| *Last Name:                                                                                                    |                                                                                         | *C                                                                     | redentials:                                                            | ~                                                                               |
| *Email:                                                                                                    |                                                                                         |                                                                        |                                                                        |                                                                                 |
| Email Verified (This box w                                                                                                    | vill be auto checked whe                                                                | n email is verified by                                                 | the recipient)                                                         |                                                                                 |
| Note: After clicking Save, if the p<br>address(es) added in this profile<br>emails are verified, the staff com<br>review.          | rofile is eligible to order<br>. Each email recipient m<br>pleting this profile will re | COVID-19 an automa<br>nust check their email<br>aceive an email and th | ated email will be s<br>and click the verific<br>ne profile will be au | ent to all the email<br>cation link. Once all the<br>tomatically sent for state |
| Medicaid Provider Number:                                                                                                    |                                                                                         |                                                                        |                                                                        |                                                                                 |

#### Vaccine Storage and Handling Information

This tab will require populating questions regarding the organization's storage units such as what type of storage units the organization has, the brands and the models. It also asks for information regarding storage capacity.

This tab will also require the Chief Medical Officer/Responsible Medical Provider to read the storage temperature requirements for COVID-19 vaccines. Checking the checkbox and entering the name of the Chief Medical Officer/Responsible Medical Provider will be accepted in place of an electronic signature.

| Vaccine Storage and Handling Inform                                                                                                    | ation 🔺                                                              |                                                           |                                                          |
|----------------------------------------------------------------------------------------------------|----------------------------------------------------------------------|-----------------------------------------------------------|----------------------------------------------------------|
| *1. What type of storage unit(s) does yo<br>Please use the text boxes to enter the E                                                                      | ur facility have to s<br>Brand / Model of you<br>armaceutical grade) | store Non-VFC vaccine (ch<br>ur storage unit(s).          | eck all that apply)?                                     |
| Freezer (Stand Alone and/or Pharm                                                                                                    | aceutical grade).                                                    |                                                           | -                                                        |
| Combination household unit (refrige<br>compartment only for vaccines                                                                                      | erator and freezer in                                                | one unit with one compresso                               | <br>r) using refrigerator or freezer                     |
| Combination household unit (refrige<br>refrigerator compartments for vaccines                                                                             | rator and freezer in                                                 | one unit with one compresso                               | r) using both freezer and                                |
| Dorm style (single exterior door and                                                                                                    | an evaporator plate                                                  | /cooling coil in a freezer com                            | npartment)                                               |
| Note Dorm style units are not allowed f                                                                                                    | or the storage of VI                                                 | FC vaccines.                                              |                                                          |
| *2. What type of temperature monitoring Digital Data Logger Built-in temperature monitor Calibrated thermometer Cloud based system Other (indicate below) | g device(s) does yo                                                  | ur facility use for your vac                              | cine storage units:                                      |
| *Estimated number of 10-Dose Multidos<br>periods (e.g., during back-to-school or                                                                          | e Vials (MDVs) you<br>influenza season) a                            | r location is able to store out the following temperature | during peak vaccination<br>es:                           |
| Refrigerated (2° to 8°C / 36° to 46°F):                                                                                                    | No Capacity                                                          | Approximately                                             | additional 10-dose MDVs                                  |
| Frozen (-15° to -25°C / 5° to -13°F):                                                                                                    | No Capacity                                                          | Approximately                                             | additional 10-dose MDVs                                  |
| Ultra-frozen (-60° to -80°C / -76° to -112°F):                                                                                                    | No Capacity                                                          | Approximately                                             | additional 10-dose MDVs                                  |
| *COVID-19 Vaccine Storage Agreement                                                                                                    |                                                                      |                                                           |                                                          |
| Note: The Chief Medical Officer must ag<br>above. Checking the checkbox and ent<br>an electronic signature.                                               | ree that all COVID<br>ering the name of t                            | 19 Vaccines will be stored<br>he Chief Medical Officer w  | at temperatures indicated<br>ill be accepted in place of |
| I attest that each storage unit list                                                                                                    | ed will maintain the                                                 | e appropriate temperature i                               | ange indicated above.                                    |
| *Chief Medical Officer / Responsible Me                                                                                                    | dical Provider sign                                                  | ature:                                                    |                                                          |

# **Provider Population**

Based on the options selected in this accordion tab, if an organization is eligible to order COVID-19 vaccines an eligibility message will display at the bottom of the tab as seen in the following example.

| Provider Population                                                                                                    |                                                                                                    |
|----------------------------------------------------------------------------------------------------|----------------------------------------------------------------------------------------------------|
| *Approximate number of patients routinely se<br>group.)                                                                                                    | erved by this location: (Enter "0" if the location does not serve this age                                                                                                    |
| Children 18 years of age or younger<br>Adults 19-64 years of age<br>Adults 65 years of age and older                                                                                | Unknown Unknown Unknown                                                                                                    |
| *Population served by this location (select all General pediatric population General adult population Adults 65 years of age or older                                               | that apply):                                                                                                    |
| Long term care facility residents (nursing f<br>Health care workers     Critical infrastructure/essential workers (e<br>Military - active duty/reserves                             | nome, assisted living, or independent living facility) g., education, law enforcement, food/agricultural workers, fire services)                                                   |
| Military - veteran People experiencing homelessness Pregnant Women Racial and ethnic minority groups                                                                                |                                                                                                    |
| Tribal communities     People who are incarcerated/detained     People living in rural communities     People who are under-insured or uninsure                                     | d                                                                                                    |
| People with disabilities     People with underlying <u>medical conditions</u> Other people at higher-risk for COVID-19                                                              | that are risk factors for severe COVID-19 illness<br>(Specify:)                                                                                                    |
| *Number of unique patients seen per week, or<br>O Unknown O Not applicable (e.g.<br>* Number of influenza vaccine doses adminis<br>(Enter "0" if no influenza vaccine do<br>Unknown | n average:<br>for commercial vaccination service providers)<br>tered during the peak week of the 2019-20 influenza season:<br>oses were administered by this location in 2019-20.) |
| Your organization is eligible to create a Non-V<br>COVID-19 Agreement in the "Vaccine Agreem<br>review to the MDH Vaccine Ordering Team.                                            | /FC Profile for COVID-19 Vaccine ordering. Please read and sign the ent" accordion tab below, then click Save to submit the profile for                                            |

If eligible, 4 more accordion tabs will appear at the bottom of the profile.

| Provider Population 🕶                          |
|------------------------------------------------|
| COVID-19 Vaccine Administration Information 🔺  |
| COVID-19 Vaccine Primary Contact Information 👻 |
| COVID-19 Vaccine Backup Contact Information 👻  |
| Vaccine Agreement(s) 👻                         |

#### COVID-19 Vaccine Administration Information

This tab will require answering questions concerning how the organization reports vaccine administration data, locations and settings.

| COVID-19 Vaccine Administration Information                                                                                                    |                                                                                                    |
|----------------------------------------------------------------------------------------------------|----------------------------------------------------------------------------------------------------|
| *Does your organization currently report vaccine administration<br>explain a planned method for reporting vaccine administration of<br>system as required. | data to ImmuNet? If "No" or "Not Applicable"<br>data to the jurisdiction's IIS or other designated |
| ⊖ Yes                                                                                                    |                                                                                                    |
| O No                                                                                                    |                                                                                                    |
| O Not Applicable                                                                                                    |                                                                                                    |
| Organization address of location where COVID-19 Vaccine will be adm<br>(IF DIFFERENT FROM RECEIVING LOCATION):                                             | inistered                                                                                          |
| Address:                                                                                                    |                                                                                                    |
| Address 2:                                                                                                    |                                                                                                    |
| City:                                                                                                    | State: 🗸                                                                                           |
| ZIP: +4:                                                                                                    | County:                                                                                            |
| *Setting(s) where this location will administer COVID-19 Vaccine                                                                                           | es (Select all that apply)                                                                         |
| Childcare or daycare facility                                                                                                    | Pharmacy                                                                                           |
| College, technical school, or university                                                                                                    | Public health clinic (e.g., local health department)                                               |
| Community center                                                                                                    | School (K-grade 12)                                                                                |
| Correctional/detention facility                                                                                                    | Shelter                                                                                            |
| Health care provider office, health center, medical practice, or<br>outpatient clinic                                                                      | Temporary or off-site vaccination clinic –<br>point of dispensing (POD)                            |
| Hospital (i.e., inpatient facility)                                                                                                    | Temporary location – mobile clinic                                                                 |
| □ In-home                                                                                                    | Urgent Care Facility                                                                               |
| Long-term care facility (e.g., nursing home, assisted living, independent living, skilled nursing)                                                         | Workplace                                                                                          |
| Other (Specify:)                                                                                                    |                                                                                                    |

#### COVID-19 Vaccine Primary Contact Information

The COVID-19 Primary Contact must be different from the Primary Responsible Medical Provider and different than the COVID-19 Backup Contact.

| COVID-19 Vaccine Primary Contact Information                                                                                     |
|----------------------------------------------------------------------------------------------------|
| Entries must be different from Primary Responsible Medical Provider                                                              |
| *First Name:                                                                                                    |
| *Last Name:                                                                                                    |
| *Office Position:                                                                                                    |
| *Phone Number: *Fax Number:                                                                                                    |
| *Email Address:                                                                                                    |
|                                                                                                    |
| Email Verified (This box will be auto checked when email is verified by the recipient)                                           |
| Note: After clicking Save, if the profile is eligible to order COVID-19 an automated email will be sent to all the email         |
| address(es) added in this profile. Each email recipient must check their email and click the verification link. Once all the     |
| emails are verified the staff completion this profile will receive an email and the profile will be automatically sent for state |
| review.                                                                                                    |

#### COVID-19 Vaccine Backup Contact Information

The COVID-19 Backup Contact must be different than the COVID-19 Primary Contact.

| COVID-19 Vaccine Backup Contact Information                                                                                                    |  |  |  |  |
|----------------------------------------------------------------------------------------------------|--|--|--|--|
| Entries must be different from COVID-19 Vaccine Primary Contact                                                                                                    |  |  |  |  |
| *First Name:                                                                                                    |  |  |  |  |
| *Last Name:                                                                                                    |  |  |  |  |
| *Office Position:                                                                                                    |  |  |  |  |
| *Phone Number: *Fax Number:                                                                                                    |  |  |  |  |
| *Email Address:                                                                                                    |  |  |  |  |
|                                                                                                    |  |  |  |  |
| Email Verified (This box will be auto checked when email is verified by the recipient)                                                                                                    |  |  |  |  |
| Note: After clicking Save, if the profile is eligible to order COVID-19 an automated email will be sent to all the email address(es) added in this profile. Each email recipient must check their email and click the verification link. Once all the emails are verified, the staff completing this profile will receive an email and the profile will be automatically sent for state review. |  |  |  |  |

#### Vaccine Agreement(s)

The final tab will require the Chief Medical Officer/Responsible Medical Provider -AND- the Chief Executive Office/Chief Fiduciary to read the COVID-19 Vaccine Agreement. Checking the checkbox and entering the name of the Chief Medical Officer and the Chief Executive Officer will be accepted in place of an electronic signature.

It is acceptable if the Chief Medical Officer and the Chief Executive Officer are the same, enter the same name in both fields.

| Vaccine Agreement(s) 🔺                                                                                                    |  |  |  |  |
|----------------------------------------------------------------------------------------------------|--|--|--|--|
| COVID-19 Vaccine Agreement pertains to this organization only and does not cover affiliated vaccination locations.<br>COVID-19 Agreement                                                                                                    |  |  |  |  |
| Click the link above to read the COVID-19 Agreement. Accepting the terms of the agreement includes reporting administered COVID-19 vaccine data to ImmuNet. See the ImmuNet website (here) for more information.                                                                                                    |  |  |  |  |
| NOTE: The Chief Medical Officer and Chief Executive Officer must read the COVID-19 Vaccine Provider Agreement<br>linked above. Once this is complete, checking the checkbox and entering the name of the Chief Medical Officer and<br>Chief Executive Officer will be accepted in place of an electronic signature. |  |  |  |  |
| ☐ I have read and agree to the requirements outlined in the COVID Agreement and understand that I am accountable for compliance with these requirements.                                                                                                    |  |  |  |  |
| *Chief Medical Officer / Responsible Medical Provider Signature:                                                                                                    |  |  |  |  |
| ☐ I have read and agree to the requirements outlined in the COVID Agreement and understand that I am accountable for compliance with these requirements.                                                                                                    |  |  |  |  |
| *Chief Executive Officer / Chief Fiduciary Signature:                                                                                                    |  |  |  |  |
| Note: Please click the Save button to save the COVID-19 Agreement information.                                                                                                    |  |  |  |  |

Once all the required information is populated in the Non-VFC Profile, click the Save button. Any required fields not populated will cause a validation error to display at the top of the screen. All required fields will have to be populated before the profile can be saved.

# STEP 2: Email Verifications

Once the profile is saved successfully, an automated email will be sent out to all the email addresses that were entered in the profile. The email address recipients will be required to verify their email address by clicking the link in the email and then click the "Confirm" button in the displayed browser screen.

Once an email address is verified, the "Email Verified" checkbox will be automatically checked below each email address field. Once all "Email Verified" checkboxes are checked in the profile, the State must review and approve the profile before COVID-19 vaccines can be ordered.

Email Verified (This box will be auto checked when email is verified by the recipient) Note: After clicking Save, if the profile is eligible to order COVID-19 an automated email will be sent to all the email address(es) added in this profile. Each email recipient must check their email and click the verification link. Once all the emails are verified, the staff completing this profile will receive an email and the profile will be automatically sent for state review

**IMPORTANT NOTE:** When an email address is updated in any of the tabs, an automatic email will be sent to the new email address for verification when the profile is saved. Remember, all emails must be verified to order COVID-19 vaccines. Until the new email address if verified, **COVID-19 ordering will be suspended.** 

#### STEP 3: State Review and Approval

Once all email addresses have been verified, the Non-VFC Profile will be reviewed by the MDH Help Desk Team. If needed, the Help Desk will reach out to the Chief Executive Officer / Responsible Medical Provider with any questions.

# STEP 4: COVID-19 Vaccine Ordering

After an organization's Non-VFC Profile has been approved by the MDH, organization may begin to place order for COVID-19 Vaccines.

After logging into ImmuNet, click on the "Non-VFC order" button to be routed to Create and View Orders screen.

#### Create and View Orders Screen

This screen can be used for the following reasons

- Review Non-VFC Profile status: until the profile is approved by the MDH, the profile will be in a "Pending" status.
- High level review of the Non-VFC Profile details.
- Edit Non-VFC Profile (button)
- Order Specialty/Flu Vaccines (button)

#### Order Specialty/Flu Vaccines Screen

Once an organization has an approved and active Non-VFC profile, use the **Order Specialty/Flu Vaccines** button to navigate to the Order Specialty/Flu Vaccines screen where COVID-19 vaccine orders can be created.

**REMEMBER:** If an email address is updated in any of the Profile tabs, **COVID-19 ordering will be suspended** until the new email is verified and the Order Specialty/Flu Vaccines screen will not list the COVID-19 vaccines such as in the example below.

| Order Specialty/Flu Vaccines                                                                                                    |                     |                                 |               |  |  |
|----------------------------------------------------------------------------------------------------|---------------------|---------------------------------|---------------|--|--|
| Grantee Code: MDA                                                                                                    | Provider Pin: N1001 |                                 | Confirm Order |  |  |
| Organization Name: Health Hero USA                                                                                                    |                     |                                 |               |  |  |
| Inventory Date: 01/02/2021                                                                                                    |                     |                                 | Cancel        |  |  |
| Is this a priority Order?                                                                                                    | 🔿 yes 💿 no          | If yes, select Priority Reason: | ~             |  |  |
|                                                                                                    |                     |                                 |               |  |  |
| Inventory entry instructions:<br>Please enter the number of doses remaining in your organization's inventory as of today's date. Enter remaining inventory in the<br>'Inventory Quantity (in doses)' column. If your organization has used all doses or has no doses for the trade name, enter a zero. |                     |                                 |               |  |  |
| Order entry instructions:<br>Please enter an Order Quantity (in doses) for each line. The Order Quantity can be zero, or equal to, or a multiple of the Package<br>Quantity.                                                                                                    |                     |                                 |               |  |  |
| Exception: The Single Dose section allows an Order Quantity of 1 dose. * Justification Statement:                                                                                                    |                     |                                 |               |  |  |
| Please enter Justification Statement, why this order is needed.<br>Click Confirm Order, once you have completed inventory, order, and Justification entries.                                                                                                    |                     |                                 |               |  |  |
|                                                                                                    |                     |                                 |               |  |  |
| I                                                                                                    |                     |                                 | //            |  |  |
|                                                                                                    |                     |                                 |               |  |  |